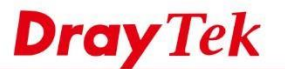

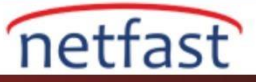

# LAN Üzerindeki İstemciler ve Sunucular için Birden Fazla Public IP Adresi nasıl kullanılır?

ISP üzerinde çoklu public IP'lere sahip olduğumuzda farklı ortak IP ve portlardaki farklı sunuculara erişim sağlamak için WAN IP Alias ve multi-NAT ayarlarını yapabiliriz.

Aşağıdaki senaryoda ,Router'in 4 farklı WAN IP adresi ve LAN üzerinde 3 web sunucusu vardır. İnternet kullanıcılarının bu sunuculara erişebilmeleri için WAN IP Alias'ın nasıl ayarlanacağını ve Open-Port ile Multi-NAT ayarlarının nasıl yapılandırıldığını göstereceğiz.

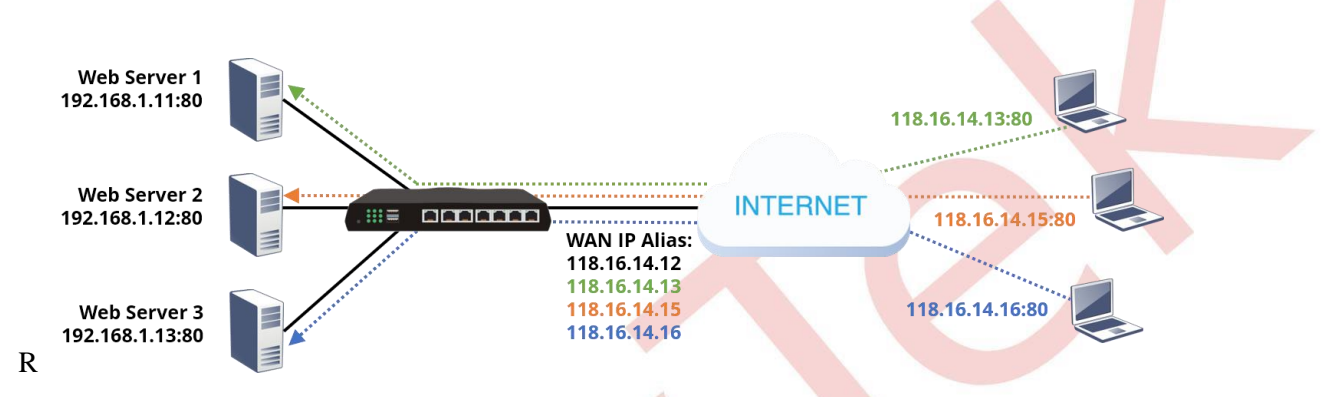

WAN >> Internet Access'e gidin, Access Mode için "Statik veya Dinamik IP" veya "PPPoE" seçin ve Details Page'e tıklayın.

| Index | <b>Display Name</b> | Physical Mode | Access Mode          |   |              |     |
|-------|---------------------|---------------|----------------------|---|--------------|-----|
| WAN1  |                     | Ethernet      | Static or Dynamic IP | T | Details Page | IPv |
| WAN2  |                     | Ethernet      | Static or Dynamic IP | T | Details Page | IPv |
| WAN3  |                     | USB           | None                 | ¥ | Details Page | IPv |
| WANA  |                     | USB           | None                 |   | Details Page | IPv |

 IP Network Settings altında "Specify an IP address" seçeneğini seçin ve ISP'nin sağladığı WAN IP adresinden birini girin. Ardından, ISP tarafından sağlanan diğer IP adreslerini WAN IP Alias'a eklemek için "WAN IP Alias" a tıklayın. Böylelikle bu WAN ara yüzü ile ilişkili birden fazla IP adresimiz olmuş oldu.

| 🖲 Enable 🛛 🔍 Disable                                                       | 🗋 WAN1 IP Alia | is - Google Chrome    | - 0          | ×  |
|----------------------------------------------------------------------------|----------------|-----------------------|--------------|----|
|                                                                            | 0 不安全   1      | 92.168.1.1/doc/wipali | ias.htm      |    |
| IP Network Settings <ul> <li>Obtain an IP address automatically</li> </ul> | WAN1 IP A      | lias ( Multi-NAT )    |              |    |
| More Options  Specify an IP address                                        | Index          | Enable                | Aux. WAN IP  | Τ  |
| IP Address 118.16.14.12                                                    | 1.             | 1                     | 118.16.14.12 |    |
| Subnet Mask 255.255.255                                                    | 2.             |                       | 118.16.14.13 |    |
| Gateway IP Address 118.16.14.1                                             | 3.             |                       | 118.16.14.15 |    |
| WAN IP Alias                                                               | 4.             |                       | 118.16.14.16 | Ι. |

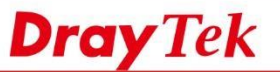

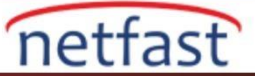

## 3.NAT >> Open Ports'a gidin ve ilk sunucu için yeni bir profil oluşturmak için uygun bir dizine tıklayın.

| NAT >> Open Ports | >> Open Ports |
|-------------------|---------------|
|-------------------|---------------|

| pen Ports | s Setup |         |               |           | Set to Factory Default |
|-----------|---------|---------|---------------|-----------|------------------------|
| Index     | Enable  | Comment | WAN Interface | Source IP | Local IP Address       |
| 1.        |         |         |               | Any       |                        |
| <u>2.</u> |         |         |               | Any       |                        |
| <u>3.</u> |         |         |               | Any       |                        |

### 4. Profil kurulum sayfasında

- a. Enable Open Ports'u etkinleştir.
- b. Commentslerdeki profili tanımlamak için açıklayıcı bir Service Name girin.
- c. WAN IP Alias'ın kurulduğu WAN Interface'i seçin .
- d. WAN IP: İnternet istemcilerinin bu sunucuya erişeceği diğer IP adresini seçin.
- e. Private IP: sunucunun yerel IP adresidir.
- f. Protocol: Servise erişmek için gereken protokol (TCP veya UDP).
- g. Start Port and End Port: İnternet istemcisinin bağlanması gereken servis bağlantı noktası (örneğin, web servisleri için 80).
- h. Ayarları kaydetmek için OK'a tıklayın.

### NAT >> Open Ports >> Edit Open Ports

#### Index No. 1

| 🗹 E | nable Open Ports |              |     |       |                 |        |           |            |          |
|-----|------------------|--------------|-----|-------|-----------------|--------|-----------|------------|----------|
| a.  | Comme            | nt           | b.  | www1  | 1               |        |           |            |          |
|     | WAN In           | terface      | С.  | WAN   | 2 🔻             |        |           |            |          |
|     | WAN IP           |              | d.  | 118.1 | 6.14.13         | •      |           |            |          |
|     | Source           | IP           |     | Any   | ▼ <u>IP Obj</u> | ect    |           |            |          |
|     | Private          | IP           | e.  | 192.1 | 68.1.11         |        | Choose IF | 0          |          |
|     | Protocol         | Start Port   | End | Port  |                 | Proto  | col       | Start Port | End Port |
| 1.  | TCP/UDP 🔻 f.     | 80           | 80  |       | 2.              | TCP/UD | P▼        | 0          | 0        |
| 3.  | TCP/UDP •        | 0            | 0   |       | 4.              | TCP/UD | P T       | 0          | 0        |
| 5.  | TCP/UDP <b>T</b> | 0            | 0   |       | 6.              | TCP/UD | P▼        | 0          | 0        |
| 7.  | TCP/UDP •        | 0            | 0   |       | 8.              | TCP/UD | P T       | 0          | 0        |
| 9.  | TCP/UDP <b>T</b> | 0            | 0   |       | 10.             | TCP/UD | P T       | 0          | 0        |
|     |                  | <b>q</b> . ( | ЭК  | (     | Clear           | Canc   | el        |            |          |

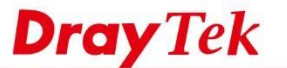

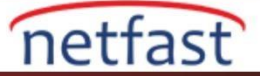

Ve üçüncü sunucu için.

## NAT >> Open Ports >> Edit Open Ports

| Comment |           |            |        | www3   |        |           |            |          |  |
|---------|-----------|------------|--------|--------|--------|-----------|------------|----------|--|
|         | WAN       | Interface  | i i    | WAN2 T |        |           |            |          |  |
|         | WAN       | IP         | Ĩ      | 118.16 | .14.16 |           |            |          |  |
|         | Source    | e IP       | j.     | Any 🔻  | IP Obj |           |            |          |  |
|         | Privat    | te IP      | 1      | 192.16 | 8.1.13 | Choose    | IP         |          |  |
|         | Protocol  | Start Port | End Po | ort    |        | Protocol  | Start Port | End Port |  |
| 1.      | TCP/UDP • | 80         | 80     |        | 2.     | TCP/UDP • | 0          | 0        |  |
| 3.      | TCP/UDP • | 0          | 0      |        | 4.     | TCP/UDP V | 0          | 0        |  |
| 5.      | TCP/UDP V | 0          | 0      |        | 6.     | TCP/UDP • | 0          | 0        |  |
| 7.      | TCP/UDP V | 0          | 0      |        | 8.     | TCP/UDP V | 0          | 0        |  |
| 2       | TCP/UDP V | 0          | 0      |        | 10.    | TCP/UDP V | 0          | 0        |  |

6. Şimdi, Router ve NAT'ın arkasındaki bu üç sunucuya, internetten belirtilen WAN IP adresleriyle erişilebilir.

| Dray | Tek 🧹    | Vigor212   | 0 Serie |
|------|----------|------------|---------|
| Logi | n V      | VWW1 Serve | r.      |
|      | Username |            |         |
|      | Password |            |         |
|      |          | Login      |         |

www.netfast.com.tr www.draytek.com E-mail: teknik@netfast.com.tr Tel: (312) 232323